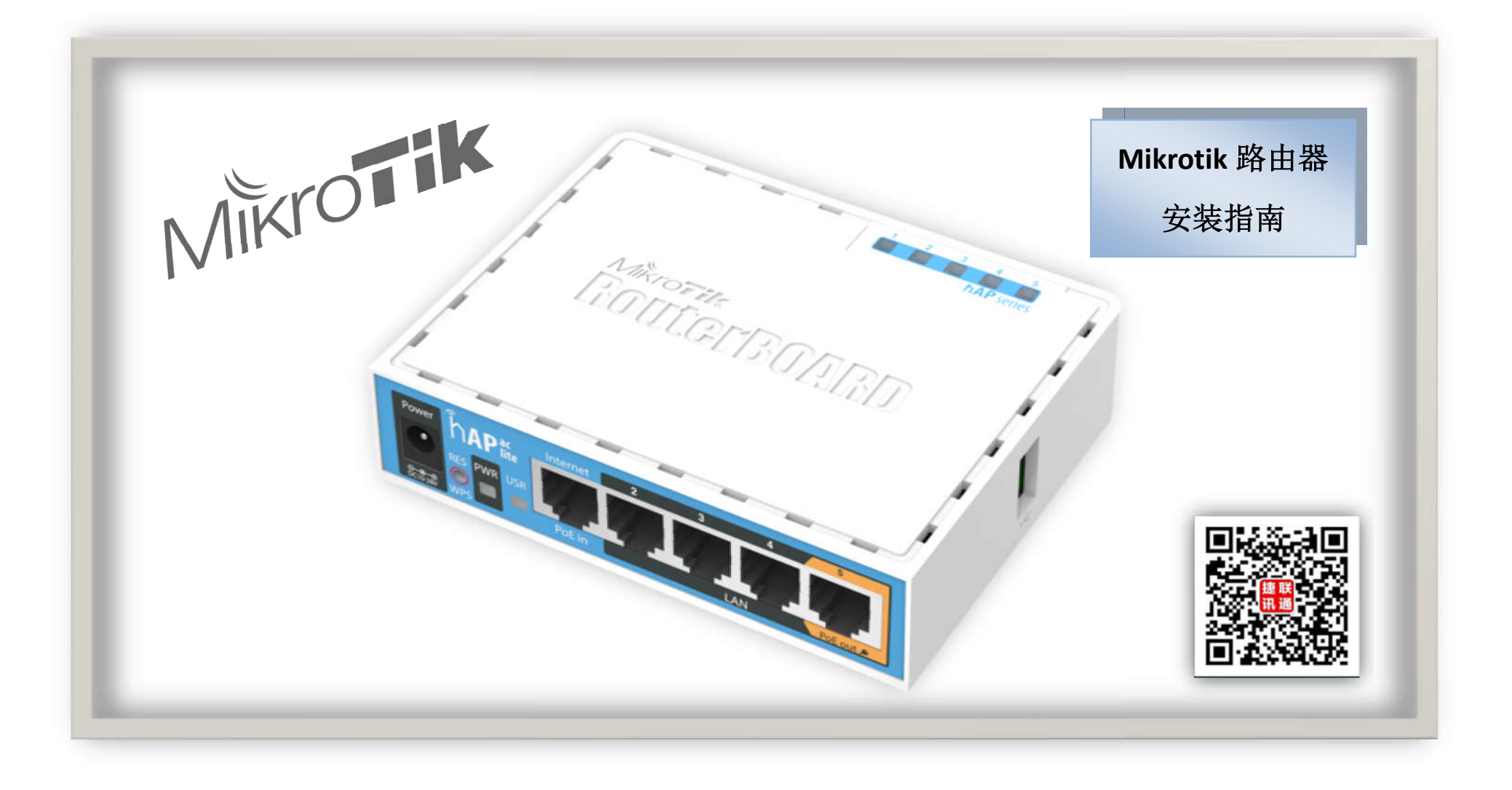

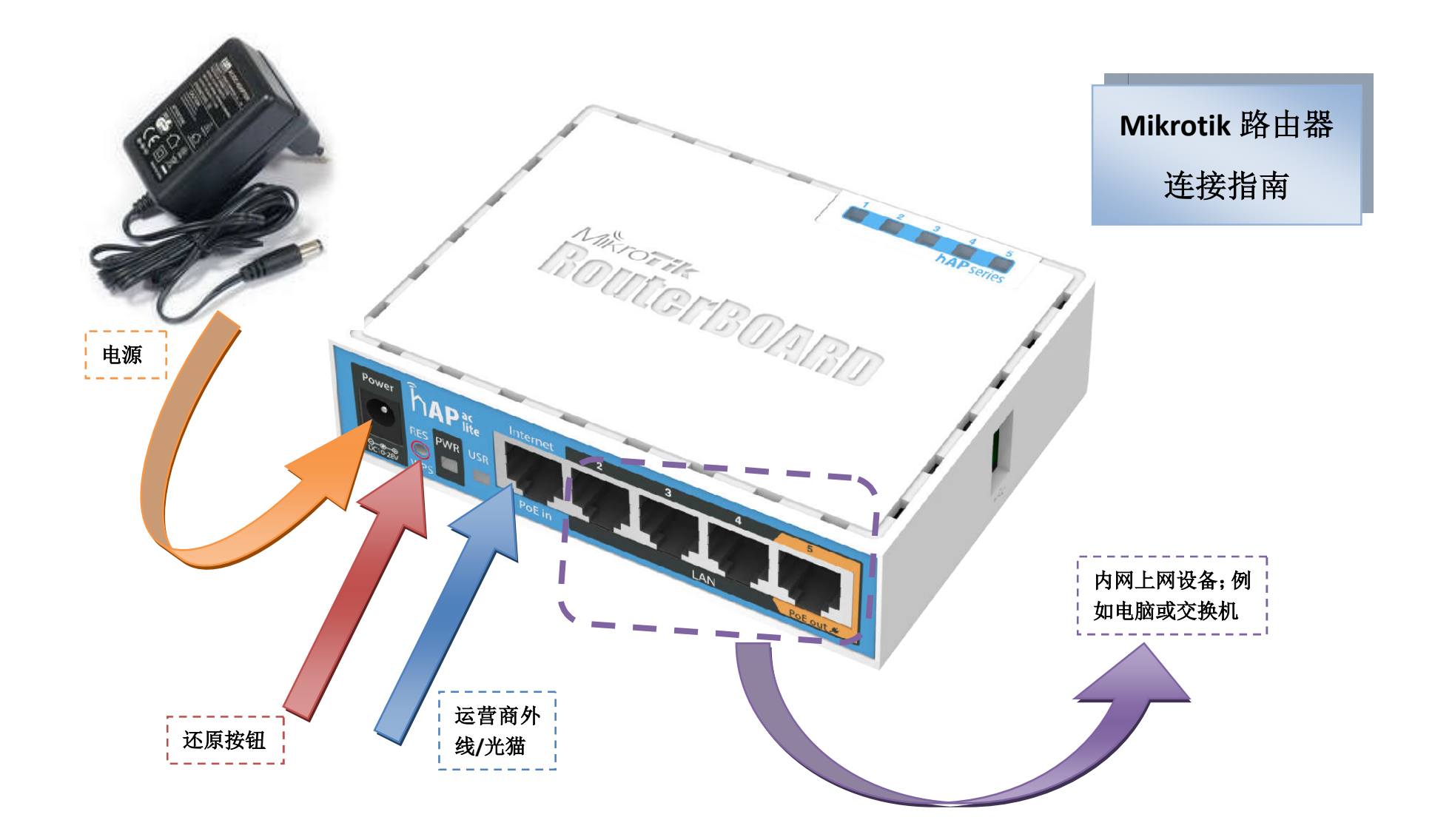

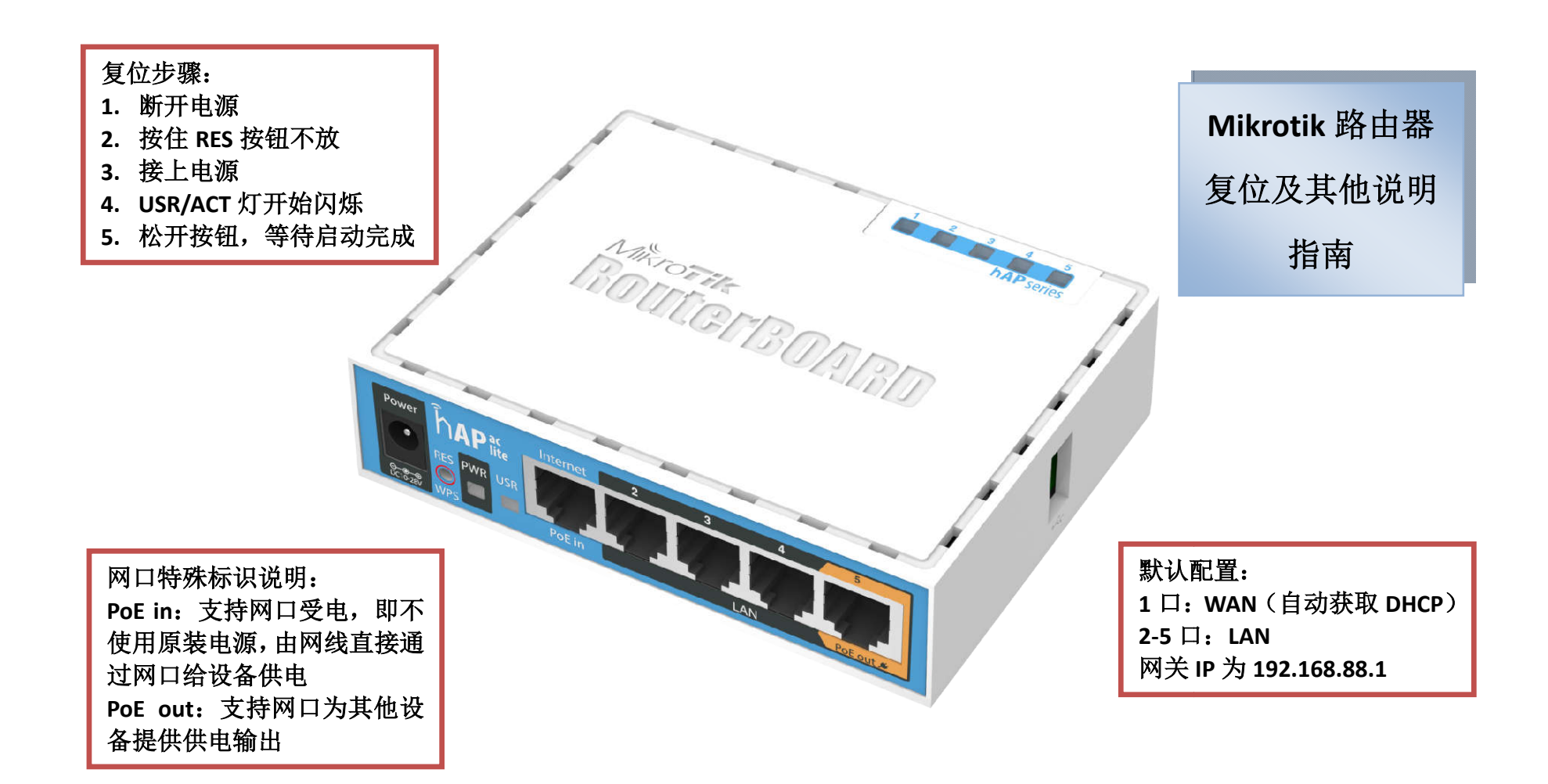

| WinBox v3.11 (Addresses)                                                                             | – 🗆 X                                |                                                                                                    |                                                                                                   |
|----------------------------------------------------------------------------------------------------|--------------------------------------|----------------------------------------------------------------------------------------------------|---------------------------------------------------------------------------------------------------|
| Connect To: 6C:3B:6B:C1:A8:38<br>Login: admin<br>Password:<br>Add/Set<br>Connect To RoMON<br>Connect | ✓ Keep Password ○ Open In New Window |                                                                                                    | Mikrotik 路由器<br>配置步骤                                                                              |
| Managed Neighbors 1<br>Refresh<br>MAC Address Identity Version                                       | 3<br>Find all F                      |                                                                                                    |                                                                                                   |
| 6C:3B:6B:C1:A8:38 192.168.88.1 MikroTik 6.38.1 (stable)                                              | RB952Ui-5ac2nD                       | <ul> <li>配置步骤:</li> <li>1.按上图指示说明,连动</li> <li>2.浏览器上输入</li> <li><u>http://edcwifi.com/s</u>zip,下载登录工具 v</li> <li>3.打开 winbox 之后显远设备扫描列表</li> <li>4.选择扫描列表发现的</li> <li>5.点击 Connect 连接设备</li> </ul> | 接好设备,等待设备成功启<br>support/Video/winbox3.11.<br>vinbox<br>示如左图,点击选择1处进入<br>设备2处(MAC地址)<br>备,进入系统配置界面 |
| 1 item (1 selected)                                                                                  |                                      |                                                                                                    |                                                                                                   |

| Sadmin@6C:3B:6B:C    | 1:A8:38 (MikroTik) - WinBox v6.38.1 on hAP ac lite (mipsbe) — 🗆 🗙        |                             |
|----------------------|--------------------------------------------------------------------------|-----------------------------|
| Session Settings Da  | ishboard                                                                 |                             |
| Safe Mode            | Session: 6C:3B:6B:C1:A8:38                                               |                             |
| hand Quick Set       |                                                                          | Mikrotik 路由器                |
| I CAP SMAN           |                                                                          |                             |
| Interfaces           | RouterOS Default Configuration                                           | 配置步骤                        |
| I Wireless           |                                                                          |                             |
| Bridge               | The following default configuration A has been installed on your router: |                             |
| 🚅 PPP                | Rentes Hada:                                                             |                             |
| 🕎 Switch             | * WAN port is protected by firewall                                      |                             |
| °t <sup>©</sup> Mesh | * Wireless interfaces are part of                                        |                             |
| 1 IP                 | LAN bridge<br>* IP address 192.168.88.1/24 is set                        | 第一次进入路由器,会询问您是否需            |
| 🖉 MPLS 🗈 🗅           | on LAN port                                                              | 要默认配置,弹出初始框                 |
| 🐹 Routing 🗈 🗈        | mode: ap-bridge;                                                         | Remove Configuration:       |
| 💮 System 🗈           | bana. 2gh2=b/g/n;<br>ht=chains: 0, 1;                                    | 清除默认配置                      |
| 👰 Queues             | ht-extension: 20/40mhz-Ce;<br>wlan2 Configuration:                       | Show Script:                |
| Files                | mode: ap-bridge;<br>band: 5ghz=a/n/ac;                                   | 查看默认配置脚本                    |
| E Log                | ht-chains: 0;<br>ht-setension: 20/40/80mhr-Cone, M                       | ОК:                         |
| 🔀 🥵 Radius           | Int extension. 20/40/00mint ceee, *                                      | 保留默认配置                      |
| R 💥 Tools 🗈          | Remove Configuration Show Script OK                                      |                             |
| 들 📰 New Terminal     |                                                                          | 这里请选择 Remove Configuration, |
| MetaROUTER           |                                                                          | 清除配置。                       |
| 💍 🦺 Partition        |                                                                          |                             |
| 🛅 ] Make Supout.rif  |                                                                          |                             |
| Manual               |                                                                          |                             |
| 🖉 🍥 New WinBox       |                                                                          |                             |

| WinBox v3.11                                                                                                    | - D >                          |                              |                                         |
|----------------------------------------------------------------------------------------------------|--------------------------------|------------------------------|-----------------------------------------|
| File Tools Connect To: SC:3B:6B:C1:AB:38 Login: admin Password:  Router 6C:3B:6B:C1:A8:38 has been disconnected 00:00:03 ago | Keep Passw<br>Reconnect Cancel | ord                          | Mikrotik 路由器<br>配置步骤                    |
|                                                                                                    |                                | 清除配置之后,<br>进入右图显示界<br>(重连)即可 | winbox 会与设备断开连接,<br>早面,这里只需点击 Reconnect |
|                                                                                                    |                                |                              |                                         |

| Sadmin@6C:3     | B:6B:C1 | :A8:38 (MikroTik) - WinBox v6.38.1 on hAP ac lite (mipsbe)                                               |                                                                       |
|-----------------|---------|----------------------------------------------------------------------------------------------------|-----------------------------------------------------------------------|
| Session Setting | gs Das  | hboard                                                                                                   | 1.选择 Quick Set                                                        |
| Safe I          | Mode    | Session: 6C:3B:6B:C1:A8:38                                                                               | (快速设置向导)                                                              |
| auick Set 🄏     |         |                                                                                                    |                                                                       |
| 🚊 CAP SMAN      |         |                                                                                                    |                                                                       |
| 🔚 Interface     | 5       | CPE    Quick Set  CAP                                                                                    |                                                                       |
| 🗐 Wireless      |         | CPE<br>Home AP Dual                                                                                      |                                                                       |
| 😹 Bridge        |         | PTP Bridge<br>wTSP AP ess: 6C:3B:6B:C1:A8:3C                                                             | 2.在快速向导窗口                                                             |
| 📑 PPP           |         | LAN MAC Address: 6C:3B:6B:C1:A8:37                                                                       | <b>进校 11 11 11 11 11 11 11 11 11 11 11 11 11</b>                      |
| 🕎 Switch        |         |                                                                                                    | 远挥 Home AP 侠八                                                         |
| °13 Mesh        |         | - Wireless                                                                                               |                                                                       |
| 255 IP          | 1       | Country: no_country_set                                                                                  |                                                                       |
| Ø MPLS          | 4       | Channel Width: 20MHz ∓                                                                                   | Quick Set                                                             |
| 😹 Routing       | 1       | Address / Networ Channel Pro 🔻                                                                           | Warning:conectivity could be lost while changing modes. Are you sure? |
| 🛞 System        | 1       | P 1C:60:DE:07:A5:92 PFY 2437/20−eC/gn 802.11 -68 ◆<br>P 46:D9:E7:69:54:BD EDCwifi 2437/20/gn 802.11 -77  | Y <sub>1</sub>                                                        |
| Queues          |         | P 46:D9:E7:69:55:04 EDCwifi 2412/20/gn 802.11 -78                                                        |                                                                       |
| Files           |         | P 46:D9:E7:69:57:A7 EDCwifi 2437/20/gn 802.11 -72                                                        |                                                                       |
|                 |         | P 46:D9:E7:69:57:EE EDCwifi 2437/20/gn 802.11 -79<br>PR 6C:38:68:14:07:EE CAP-Ma 2412/20-Ca/m 802.11 -68 |                                                                       |
| Log             |         | P 80:2A:A8:4A:FF:C2 EDCwifi 2412/20/gn 802.11 -74                                                        | 3. 点击 Yes                                                             |
| Madius .        |         | P 80:2A:A8:84:0E:BD EDCwifi 2462/20/gn 802.11 -44                                                        | 備认模式切换                                                                |
| X Tools         | 1       | P 9C:21:6A:C1:8C:5C 777 2462/20-eC/gn 802.11 -89 ◆                                                       |                                                                       |
| 📰 New Termi     | nal     |                                                                                                    |                                                                       |

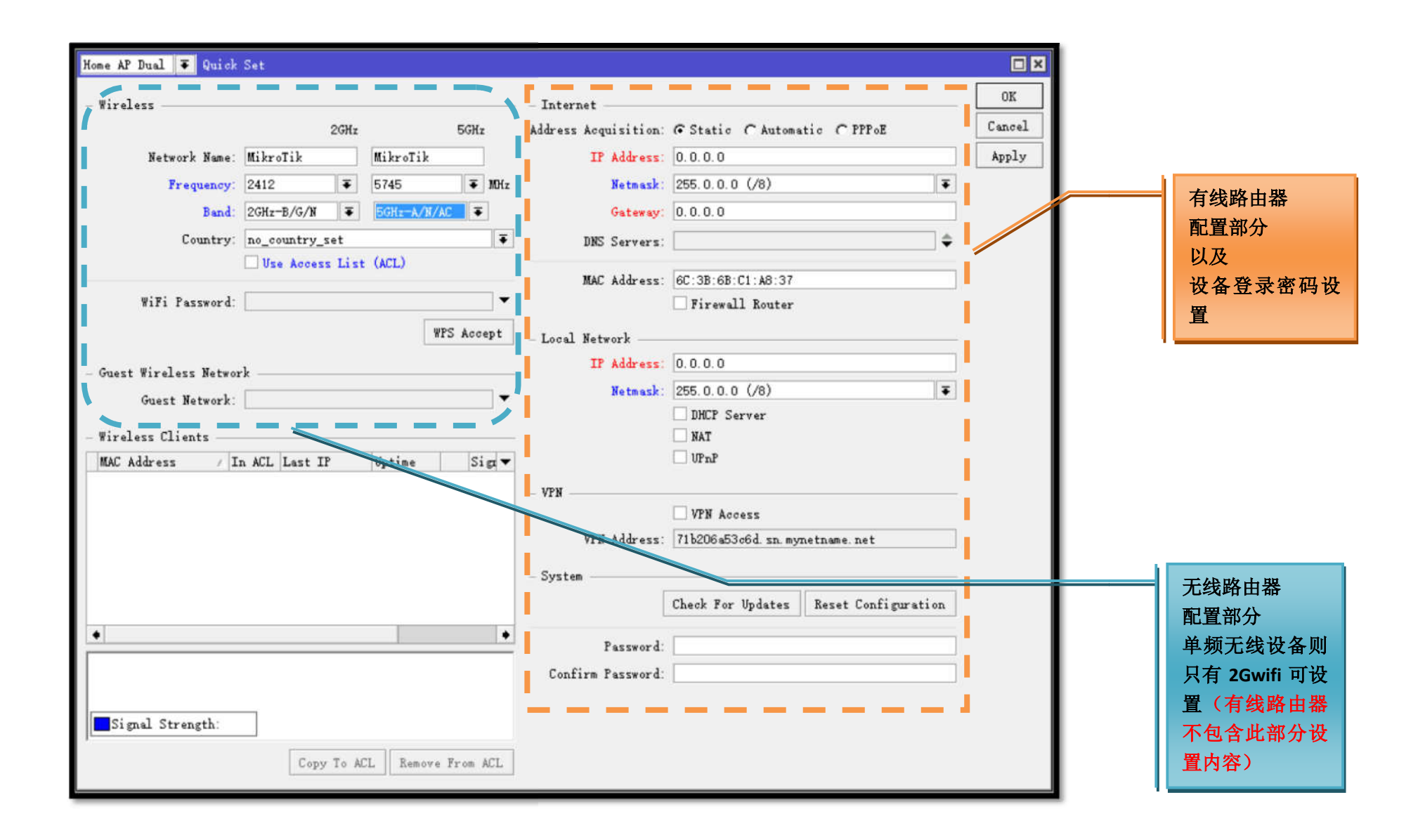

| - Internet<br>Address Acquisition: O Static O Automatic O PPPoE<br>PPPoE User:<br>PPPoE Password:<br>PPPoE Service Name:                                          | 接入方式为:<br>ADSL 拨号                                                                                                    |
|----------------------------------------------------------------------------------------------------|----------------------------------------------------------------------------------------------------|
| PPPoE Status: Reconnect IP Address: Gateway:                                                                                                    | 外网设置:<br>PPPOE User:填入运营商提供的帐号<br>PPPOE Password:填入运营商提供的密码                                                                                                    |
| MAC Address: 6C:3B:6B:C1:A8:37                                                                                                    | 勾选此选项会生成默认的防火墙安全规<br>则,如需额外设置限速请勿勾选                                                                                                    |
| - Local Network<br>IP Address: 192.168.88.1<br>Netmask: 255.255.255.0 (/24)<br>✓ DHCP Server<br>DHCP Server Range: 192.168.88.2-192.168.88.254<br>✓ NAT<br>✓ UPnP | 内网网设置:(如无额外需求,请按左图填写)<br>IP Address:内网网关地址<br>Netmask:子网掩码<br>DHCP Server:是否启用 DHCP 服务器<br>DHCP Server Range:分配给上网主机的 IP 地<br>址范围<br>NAT:网络地址转换,必选<br>UPnP:端口转发,建议勾选<br>Bridge All LAN Ports:桥接所有 LAN 口,使其 |

| - Internet<br>Address Acquisition:<br>IP Address:<br>Netmask:<br>Gateway: | C Static C Automatic C PPPoE<br>Renew Release                                          |     | 接入方式为:<br>DHCP 自动获取                                                                                                    |
|---------------------------------------------------------------------------|----------------------------------------------------------------------------------------|-----|----------------------------------------------------------------------------------------------------|
| MAC Address:<br>- Local Network                                           | 6C:3B:6B:C1:A8:37  Firewall Router  192.168.88.1                                       |     | 勾选此选项会生成默认的防火墙安全规则,如需额外设置限速请勿勾选                                                                                                    |
| Netmask:<br>DHCP Server Range:                                            | 255.255.255.0 (/24)<br>✓ DHCP Server<br>192.168.88.2-192.168.88.254<br>✓ NAT<br>✓ UPnP |     | 内网网设置:(如无额外需求,请按左图填写)<br>IP Address: 内网网关地址<br>Netmask: 子网掩码<br>DHCP Server: 是否启用 DHCP 服务器<br>DHCP Server Range: 分配给上网主机的 IP 地<br>址范围<br>NAT: 网络地址转换,必选<br>UPnP: 端口转发,建议勾选 |
|                                                                           |                                                                                        | ' I | Bridge All LAN Ports:桥接所有 LAN 口,使为一个内网,无特别需求建议勾选                                                                                                    |

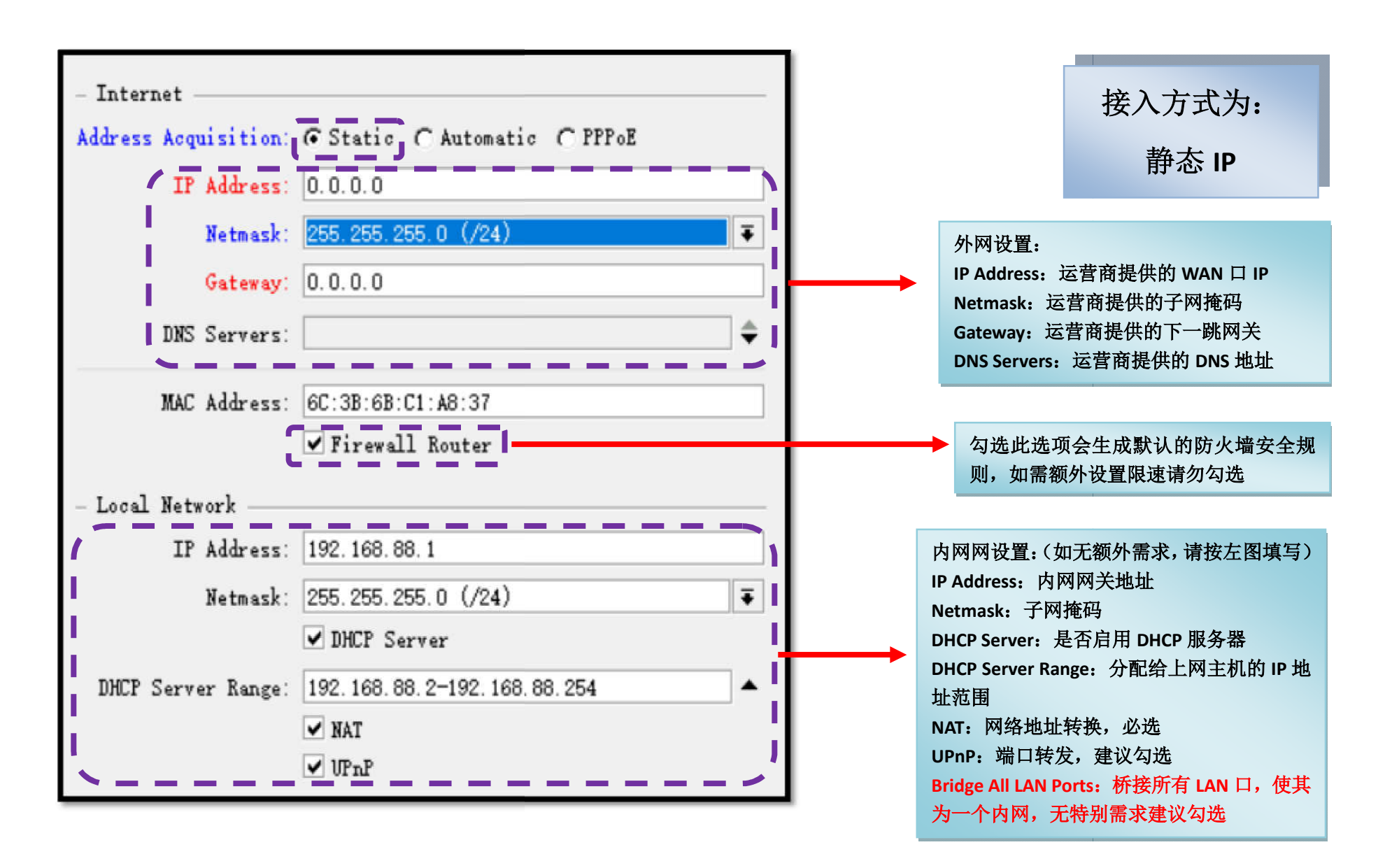

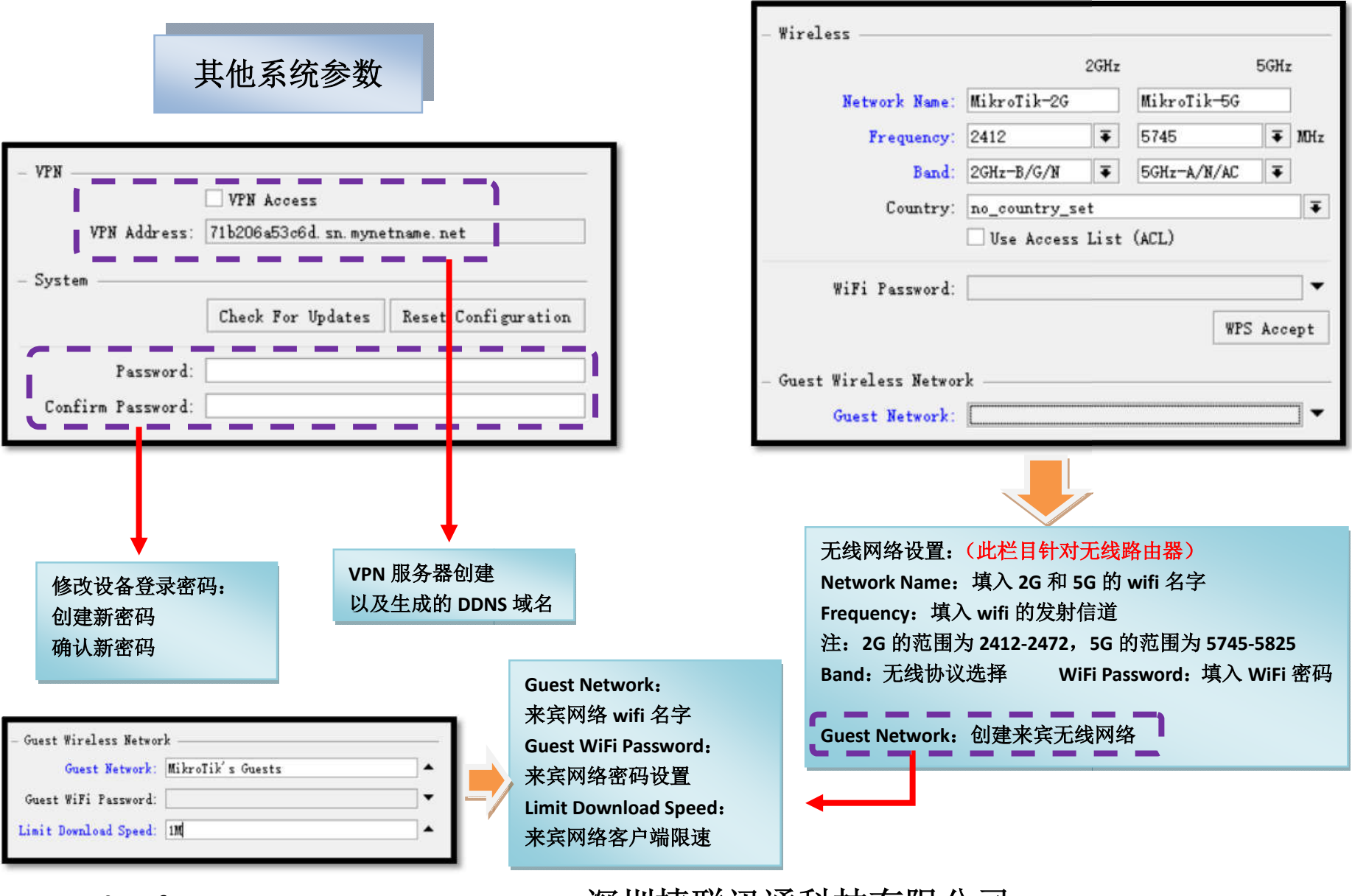

深圳捷联讯通科技有限公司

www.edcwifi.com.cn

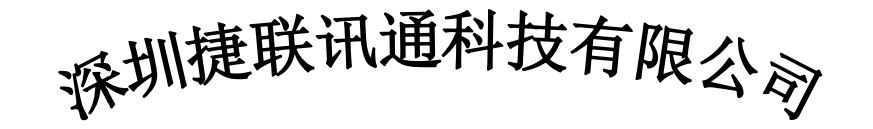

| 电话:      | 0755-82642594 | 邮箱:           | marketing@edcwifi.com |
|----------|---------------|---------------|-----------------------|
| <u> </u> |               | 1 1 1 H 1 H 1 |                       |

传真: 0755-28401365 服务时间: 9:00 - 21:00

邮编: 518172 QQ 号: 510239069

技术售后专线: 0755-28401165/0755-28401265

地址:深圳市龙岗区龙岗街道向银路 35 号 1 栋 301 (安旭商务园内)

电话: 0755-82642594/82642493

维基知识库: http://wiki.edcwifi.com

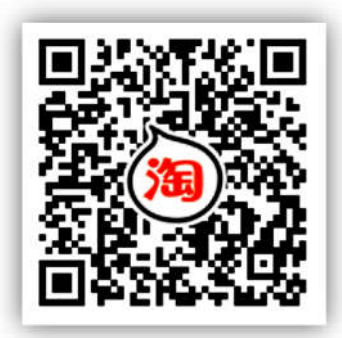

www.edcwifi.com.cn

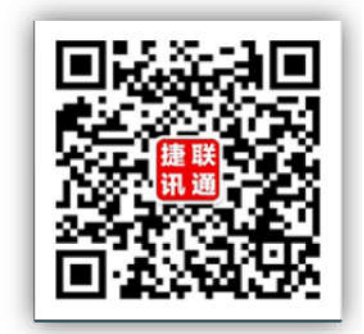

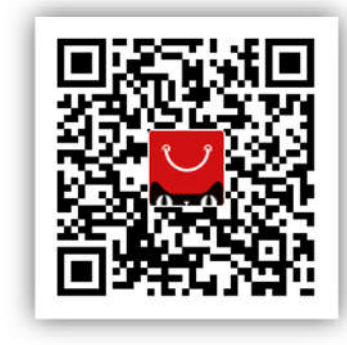

深圳捷联讯通科技有限公司